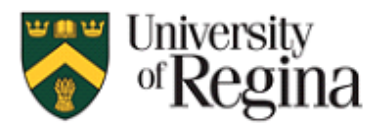

*Advisor* - Common Symbols, Grades, Operators, and Font Formats

Common Audit Symbols:

| Symbol               | Meaning                                                                                                    |
|----------------------|----------------------------------------------------------------------------------------------------|
| ×                    | An unsatisfied item.                                                                                                    |
| ✓                    | A satisfied item.                                                                                                    |
| 8                    | An optional unsatisfied item.                                                                                                    |
| <b>I</b>             | An optional satisfied item.                                                                                                    |
| 0                    | An information item.                                                                                                    |
| *                    | Courses or requirements with this symbol are not included in calculated course, credits, and/or GPA totals. Hover your mouse over the asterisk for more information.                        |
| Ŧ                    | A pinned course, meaning the course will not move unless manually moved by an advisor.                                                                                                    |
| ~                    | A button to collapse a requirement. Click to use.                                                                                                    |
| ~                    | A button to expand a requirement. Click to use.                                                                                                    |
| Ŧ                    | The presence of this button indicates that a course can be moved to this section. Click to use.                                                                                             |
| <b>#</b>             | The item is <i>planned</i> using the Planning Module, meaning the item has not been completed or registered in by the student on the official database system, Banner.                      |
| Tour                 | These buttons initiate tours of the system. You can tour the home page, your audit(s), the Toolbar Area, and the Sidebar Area. Click to use.                                                |
| 8                    | This button, called "The Cloud", will do a Single Student Import, meaning it will contact our student records and update your record to have the most up to date information. Click to use. |
|                      | This is the notification button. Notifications regarding your audits will appear at certain events, however, the University is not currently using the notification system.                 |
| * Declared           | The declared flag indicates the goal is what you have officially declared as the program you are seeking to complete.                                                                       |
| Contraction Official | The official flag indicates the audit has been verified by your Faculty to be correct.                                                                                                    |
| Graduated            | The graduated flag indicates the audit has been verified for Graduation by your Faculty.                                                                                                    |

Common Non-Numeric Grades:

| Non-numeric | Meaning              |
|-------------|----------------------|
| Grade       |                      |
| F           | Failure              |
| IP          | In Progress          |
| NP          | Not Passed           |
| NR          | Not Yet Reported     |
| RE          | Registered For       |
| W           | Withdrew from Course |

Font and Superscript:

| Font Colours and         | Meaning                                                                                                    |
|--------------------------|----------------------------------------------------------------------------------------------------|
| Superscripts             |                                                                                                    |
| Red Font                 | <ul> <li>Items in this colour indicate that a requirement has not been met.</li> </ul>                                                                                            |
|                          | Courses in this colour indicate that they are considered as an unsuccessful                                                                                                    |
|                          | attempt and must be retaken or replaced with a different course.                                                                                                    |
| Orange Font              | Items in this colour indicate that an advisor has made an exception.                                                                                                    |
| Blue Font                | Courses in this colour indicate that the course is considered <i>Transfer Credit</i> , meaning the course was taken at another institution.                                       |
| Green Font               | Courses in this colour indicate that the course has not yet been completed, but the                                                                                               |
|                          | student has registered for the course or has <i>planned</i> to take the course.                                                                                                   |
| Superscript T            | Courses marked with the 'T' superscript indicate that the course is considered Transfer                                                                                           |
| Superscript              | Credit, meaning the course was taken at another institution. Hover your mouse over the                                                                                            |
|                          | 'T' to see which institution the course was taken at.                                                                                                    |
| Superscript E            | Courses marked with the 'E' superscript indicate that the course is considered to be                                                                                              |
| Superscript              | equivalent to a course that is required in the requirement. Hover your mouse over the 'E'                                                                                         |
|                          | to see which course is the equivalent.                                                                                                    |
| Superscript <sup>R</sup> | • Courses marked with the 'R' superscript indicate that the course is being reused                                                                                                |
|                          | somewhere else in the audit.                                                                                                    |
|                          | • Generally, courses marked with the 'R' will only be counted in the courses,                                                                                                    |
|                          | credits, and GPA totals once.                                                                                                    |
|                          | • These courses will appear twice or more on the audit, but only in one of these                                                                                                  |
|                          | instances will the superscript indicator appear.                                                                                                    |
| (repeat)                 | Courses that appear with this notation after the course title indicate that the course has either been repeated, is a repeat of a course, or is in the process of being repeated. |

## Useful Operators:

| Operator       | Function                                                                                                    |
|----------------|----------------------------------------------------------------------------------------------------|
| =              | Equal to                                                                                                    |
| !=             | Not equal to                                                                                                    |
| <              | Less than                                                                                                    |
| >              | Greater than                                                                                                    |
| <=             | Less than or equal to                                                                                           |
| >=             | Greater than or equal to                                                                                        |
| Contains (% =  | Enter a fraction of a subject code followed by the % symbol, only subjects containing what                      |
| wildcard)      | has been entered will be shown.                                                                                 |
|                |                                                                                                    |
|                | For example, entering 1% will show only 100 level courses.                                                      |
| Not Contains   | Similar to the Like function however only subjects that do not contain the entered subject                      |
| (% = wildcard) | code will be shown.                                                                                             |
| In List        | Create a list of values, separated by commas, and all subjects containing a value from that list will be shown. |